## Копирование выбранных файлов

Копирует выбранные видео и фотографии на другой носитель.

1 Выберите режим воспроизведения.

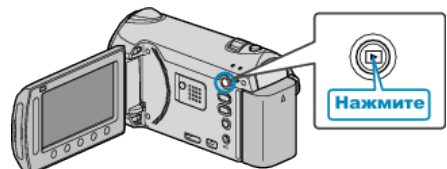

2 Выберите режим видео или фото.

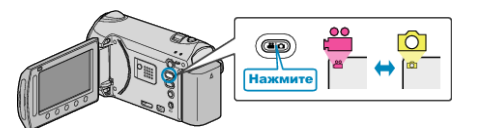

**3** Нажмите 🗐, чтобы отобразить меню.

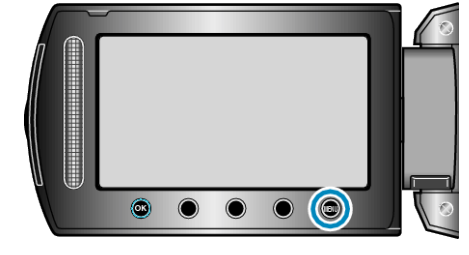

4 Выберите "РЕДАКТИРОВАНИЕ" и нажмите 🔍

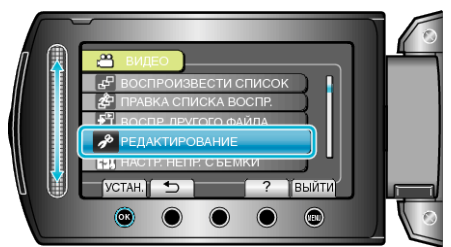

**5** Выберите "КОПИР." и нажмите 🛞.

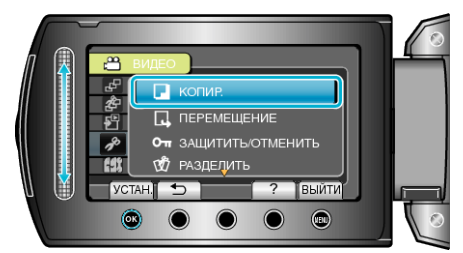

6 Выберите место назначения копирования и нажмите 🛞.

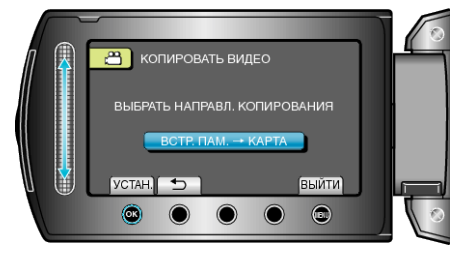

7 Выберите "ВЫБРАТЬ И КОПИРОВАТЬ" и нажмите 🛞

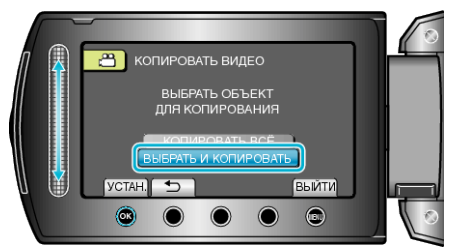

8 Выберите нужный файл и нажмите 🛞.

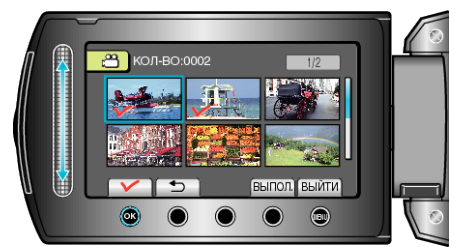

- На выбранном файле появится значок в виде галочки. Чтобы снять галочку, нажмите ® еще раз.
- 9 Выбрав все файлы для копирования, нажмите "ВЫПОЛ.".

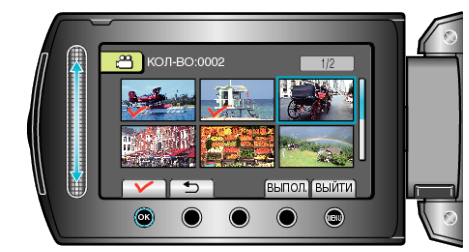

10 Выберите "ДА" и нажмите .

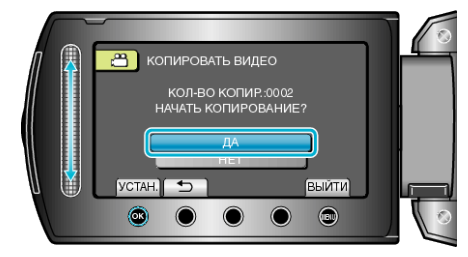

- Начинается копирование.
- По завершении копирования нажмите 🛞.